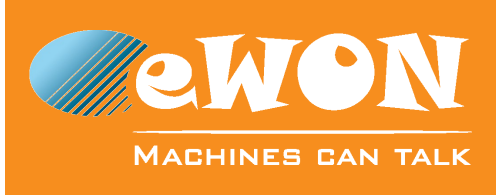

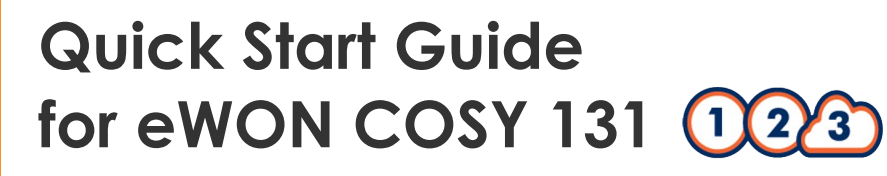

## Image: Account: Create a Free+ Account Username: Create a Free+ Account

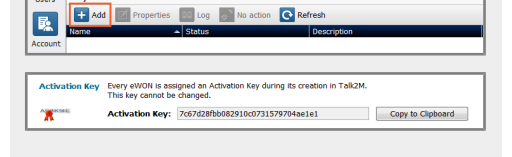

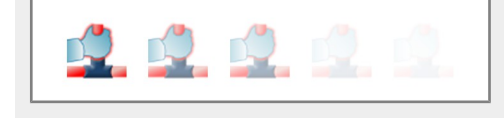

http://support.ewon.biz/software

LAN port No. 1

Serial

Subnet

Subnet mask:

Default gateway:

IP Address

Obtain an IP address automatically
 Use the following IP address:

0

0807-0002-22

192 . 168 .

255 . 255 . 255

192.168.0.135

255.255.255.0

0.130

0

## Step 1: Talk2M アカウントの作成と設定

- 1.1 eCatcher をダウンロードしてインストールします。
- 1.2「Create a Free+ Account」をクリックしてアカウントを作成します。

プロセスを完了するには、電子メールで送信されたURLをクリック することによってアカウントを有効にする必要があります。

**1.3** eCatcher にログインし、「Add」ボタンをクリックして eWON を追加 します。

ウィザードに従って進みます。 「アクティベーションキー」をクリップボードにコピーします。 (ステップ2で eWON を設定するために使用されます)

1.4 eCatcher アプリケーションを終了します。

## Step 2: eWONの設定

2.1 eBuddy をダウンロードしてインストールします。

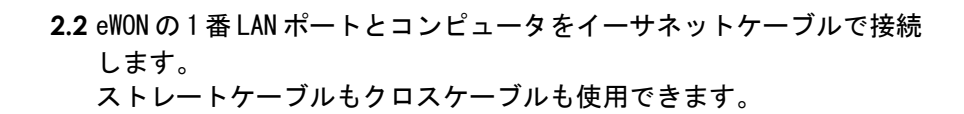

**2.3** eBuddy を起動して、eWONのLAN IPアドレスを変更するために 「Set IP Address」を選択します。

eWONのWAN側、または他のリモートコンピュータのIPアドレスと 競合しないIPアドレスを使用する必要があります。

詳しくは: http://support.ewon.biz/set\_lan\_ip\_address

2.4 コンピュータの IP アドレスを eWON の LAN IP と同じサブネットに 設定します。

192.168.0.130

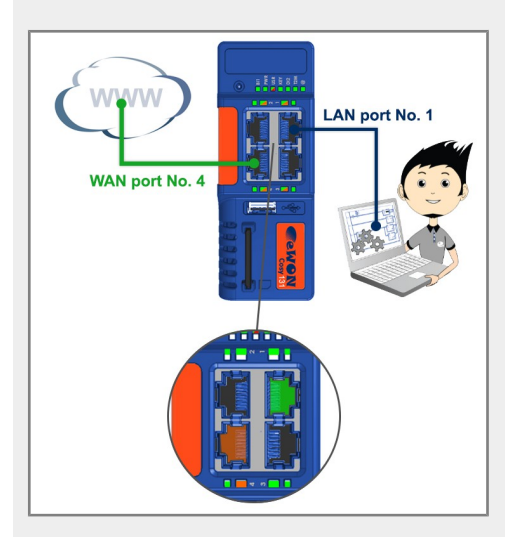

2.5 ウェブブラウザを起動して、eWONのLAN IPを入力します。

デフォルトのユーザ名とパスワードはいずれも「adm」です。

**2.6** eWON のシステム、インターネット接続、Talk2M 接続を設定するには、 「Quick Launch Wizard」ボタンをクリックします。

有線LANで eWON をインターネットに接続する場合、WAN ポートに インターネットケーブルを差し込む必要があります。 デフォルトで、WAN ポートは左下の4番ポートです。WAN ポートの下 のLED は赤色で点灯します(LAN ポートの場合は緑色です)。

Talk2M接続ウィザードの実行中に、以前コピーしたアクティベーションキーを貼り付ける必要があります。

2.7 設定が完了したら、eWON とコンピュータ間のイーサネットケーブルを抜きます。
 コンピュータの IP アドレスを元の設定に戻します。

## Step 3: リモートデバイスへの接続

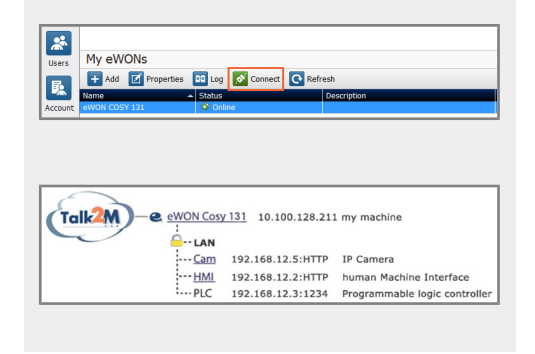

- 3.1 インターネットに接続しているコンピュータで eCatcher を起動します。
   eWON の状態は「Online」であるはずです。接続を確立するには、
   eWON を選択して、「Connect」ボタンをクリックします。
- **3.2** 接続すると、eWON の LAN ポートに接続されているイーサネット デバイスの IP アドレスに PING を実行することができます。

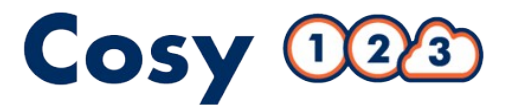

Warning !

取り付け、安全性とセキュリティ要件については、Cosy 131 のインストー ルガイドを参照してください: http://support.ewon.biz/cosy-131

保証ポリシーの確認: http://www.ewon.biz/warranty